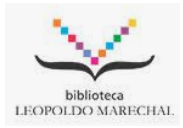

## Instructivo BIDI

- 1) Ingresar en <u>https://alumno2.unlam.edu.ar/</u> con el usuario correspondiente (sólo los alumnos activos podrán acceder a este servicio)
- Una vez ingresado al sistema de intraconsulta se procede a seleccionar la opción "Otras operaciones" en el menú principal y luego seleccionamos "BIDI", Se re direccionara a la página de BIDI automáticamente.

| Principal Mi Matricula 👻 Inscrip                                   | iciones • Tramites Online •                                                                                                    | Otras Operaciones - Co    | uenta Office 365 Cuotas - Descargar App |  |  |  |  |
|--------------------------------------------------------------------|----------------------------------------------------------------------------------------------------|---------------------------|-----------------------------------------|--|--|--|--|
|                                                                    |                                                                                                    | Planes de Estudio         |                                         |  |  |  |  |
|                                                                    |                                                                                                    | Resoluciones              |                                         |  |  |  |  |
| Operaciones Principales                                            |                                                                                                    | Ficha Medica              | BIAN   Tu estado actual es:             |  |  |  |  |
|                                                                    | Bienvenido G<br>Activo                                                                                                    | Datos Personales          |                                         |  |  |  |  |
|                                                                    |                                                                                                    | Contacto                  |                                         |  |  |  |  |
| Inscripcion Cursadas                                               |                                                                                                    | BIDI                      |                                         |  |  |  |  |
|                                                                    |                                                                                                    | Validación Email Trámites |                                         |  |  |  |  |
| Inscripcion Finales                                                |                                                                                                    |                           |                                         |  |  |  |  |
| Cambio/Simul. Carrera                                              | Información de Próx                                                                                                    | kimos Eventos             |                                         |  |  |  |  |
| Reincorporaciones                                                  |                                                                                                    |                           |                                         |  |  |  |  |
|                                                                    | Evento Proximo: Verificacion de Inscripcion a materias del 2do. CUATRIMESTRE 2023 por Departamentos (10/08/2023 de 10 a 18hs. todos los Dptos. Academicos y terminaciones de DNI) Fecha: 10-08-2023 Hora: 10:00 |                           |                                         |  |  |  |  |
| Historia Académica                                                 |                                                                                                    |                           |                                         |  |  |  |  |
| Historia Académica<br>Cuenta Office 365                            | IMPORTANTE                                                                                                    |                           |                                         |  |  |  |  |
| Historia Académica<br>Cuenta Office 365<br>Régimen de aprobación y | IMPORTANTE                                                                                                    |                           |                                         |  |  |  |  |

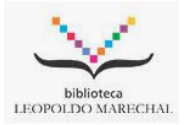

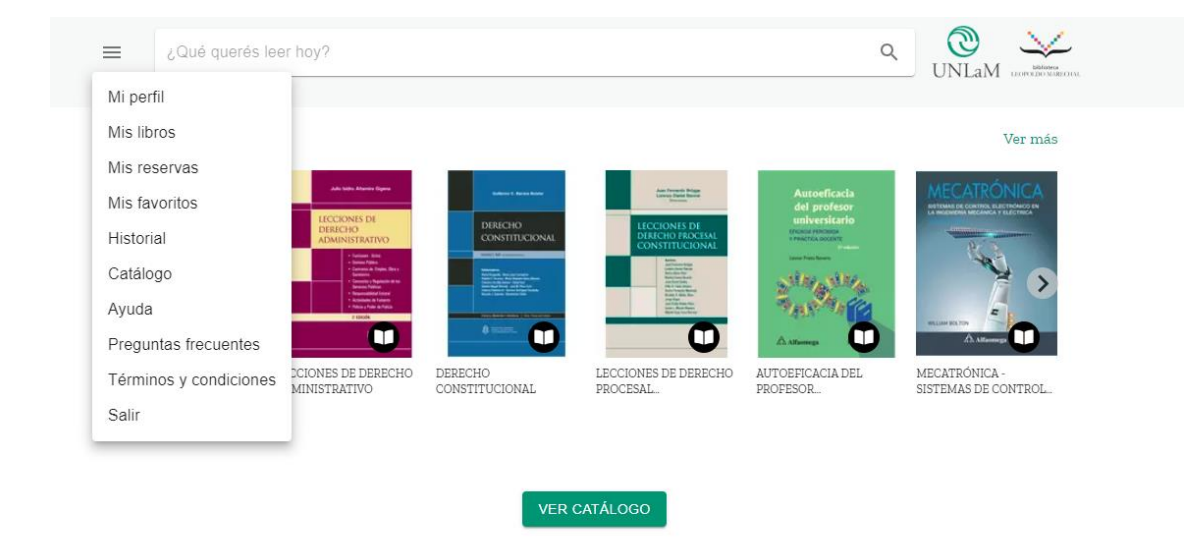

3) Una vez dentro de "**BIDI**", en la esquina superior izquierda podremos desplegar el menú de opciones.

 Podremos realizar la búsqueda de un ejemplar por autor, titulo, tema principal del libro, etc. Una vez realizada la búsqueda los resultados aparecerán en forma de lista, pudiendo seleccionar el ejemplar que queramos tener en préstamo.

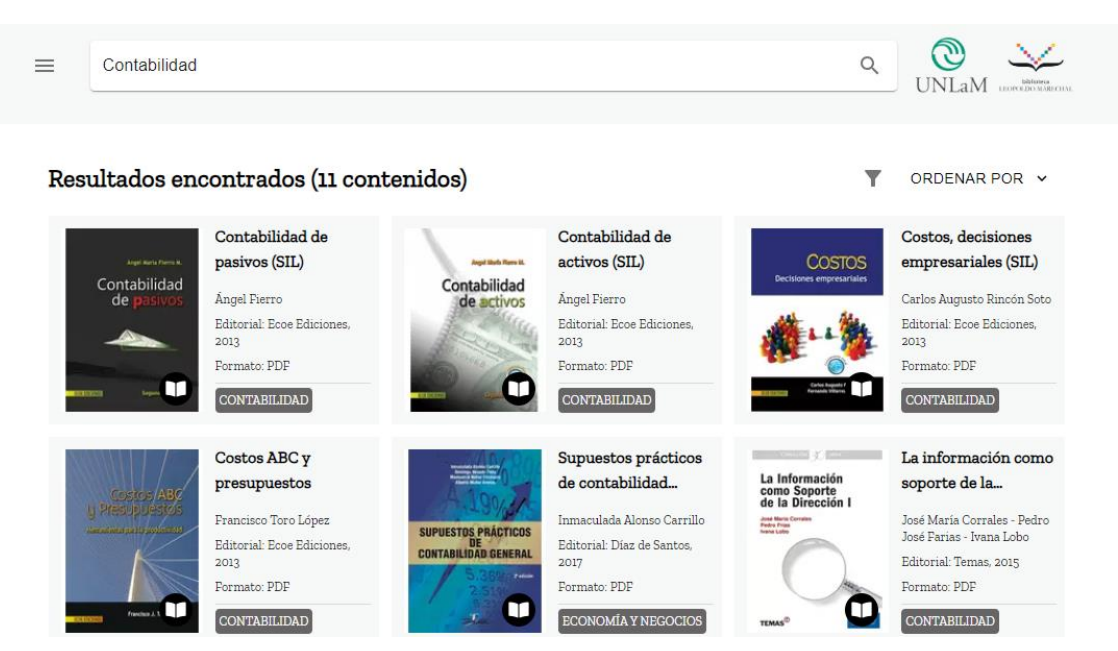

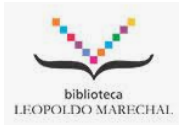

5) Una vez seleccionado el libro aparece la información del mismo y de los ejemplares disponibles, tendremos la opción de "leer ", en la cual automáticamente se abrirá el libro para su lectura, y la opción "descargar ", en la cual podremos descargar el ejemplar.
Si seleccionamos la opción "leer" tendremos 7 días el libro disponible para su lectura, automáticamente aparecerá el botón "devolver "en caso de que queramos devolverlo antes de esos 7 días.

| ⊇ ¿Qué querés leer hoy?                                                           |                                                                                             | ۹ ر                            | JNLaM LEOPED MARCHA |
|-----------------------------------------------------------------------------------|---------------------------------------------------------------------------------------------|--------------------------------|---------------------|
| Angel Maris Fierra M.<br>Contabilidad<br>de pasivos<br>Contabilidad<br>de pasivos | Contabilidad de pasivos (SIL)<br>scrito por Ángel Fierro<br>Contabilidad                    | ♥                              | ← VOLVER            |
| Ficha técnica<br>Editorial: Ecoe Ediciones, 2013                                  | idioma: Español ISBN: 9789586488723 Forma                                                   | ato: PDF Copias disponibles: 6 |                     |
| ¿Qué querés leer hoy                                                              | 2                                                                                           | ٩                              | UNLAM DOPENDIAL     |
| Angel Maria Fierro M.<br>Contabilidad<br>de pasivos                               | Contabilidad de pasivos (SIL)<br>Escrito por Ángel Fierro<br>Contabilidad<br>SEGUIR LEYENDO | DEVOLVER                       | ← VOLVER            |
| Ficha técnica<br>Editorial: Ecoe Ediciones, 2013<br>Período de préstamo: 7 dias   | <b>Idioma:</b> Español <b>ISBN:</b> 9789586488723 <b>F</b>                                  | Formato: PDF Copias disponit   | <b>sles:</b> 7      |

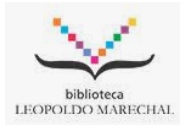

 6) Si volvemos a desplegar el menú principal y seleccionamos "Mis libros" aparecerán los libros que estamos leyendo y que tenemos en préstamo por 7 días, dándonos la posibilidad de devolverlos en cualquier momento.

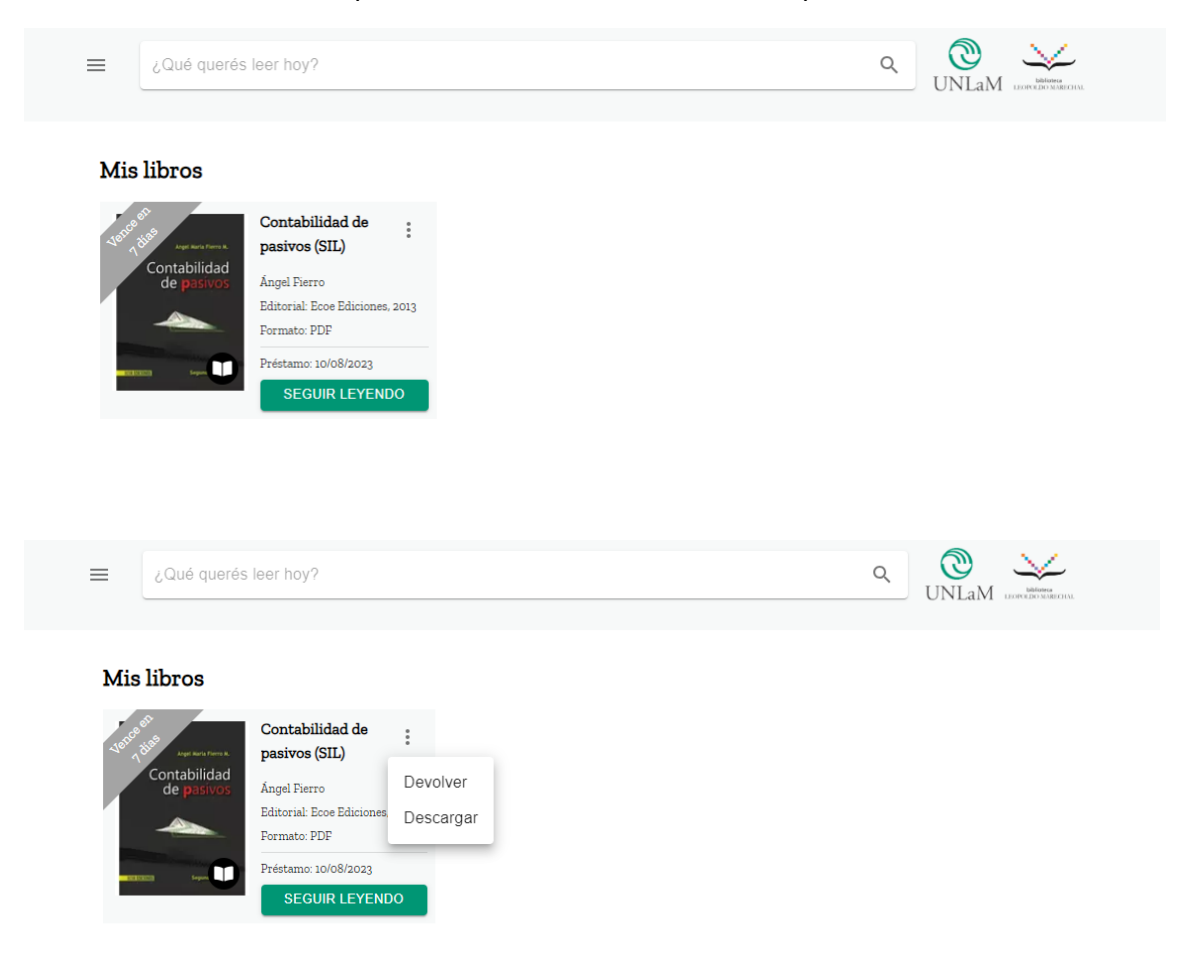

7) En el caso de solicitar un libro que no está disponible podremos reservarlo, CID-BIDI nos enviará un correo avisándonos cuando el libro esté disponible, el cual aparecerá en "Mis Reservas"

En la opción de "**Historial**" aparecerán todos los libros consultados en la Colección.

| ¿Qué querés leer hoy?                                                  |            |            | Q ONLaM          | DEREMA<br>LEOPOLDO MARICAN |
|------------------------------------------------------------------------|------------|------------|------------------|----------------------------|
| Historial                                                              |            |            |                  |                            |
| Contenido                                                              | Préstamo   | Devolución | Cantidad de días | Acción                     |
| Contabilidad de pasivos (SIL)<br>Por Ángel Fierro                      | 29/06/2023 | 06/07/2023 | 7                |                            |
| Gestión estratégica organizacional<br>Por Jorge Ellécer Prieto Herrera | 11/07/2023 | 18/07/2023 | 7                | Ξ.                         |
| Anatomía Humana Tomo 1<br>Por Alfredo Ruiz Llard; Michael Latarjet     | 11/07/2023 | 11/07/2023 | 0                | Ē                          |
| Contabilidad de pasivos (SIL)<br>Por Ángel Fierro                      | 10/08/2023 | 10/08/2023 | 0                | <b>II</b>                  |